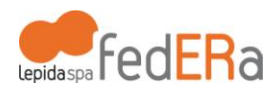

## Istruzioni per navigare wireless sulla rete Lepida

## attraverso FedERa e l'access point WispER

WispER è un punto di accesso gratuito ad Internet fornito da LepidaSpA secondo le linee identificate dal Progetto WiFed del Piano Telematico della Regione Emilia-Romagna. Per connettervi è sufficiente seguire le istruzioni riportate qui di seguito.

Per navigare attraverso il punto di accesso WispER l'utente deve disporre di un dispositivo con accesso Wi-Fi e credenziali di autenticazione.

## Prerequisiti: rete Wi-Fi e credenziali FedERa

Attiva il Wi-Fi del tuo PC, tablet o smartphone e seleziona la rete "WispER" dall'elenco delle connessioni disponibili.

Apri il tuo programma di navigazione (browser) e digita un qualsiasi indirizzo web: si aprirà la home pagine di Wisp-ER.

A questo punto è necessario procedere con l'autenticazione, attraverso le credenziali FedERa oppure con SMS per un utilizzo temporaneo, nel box "LOGIN FEDERA".

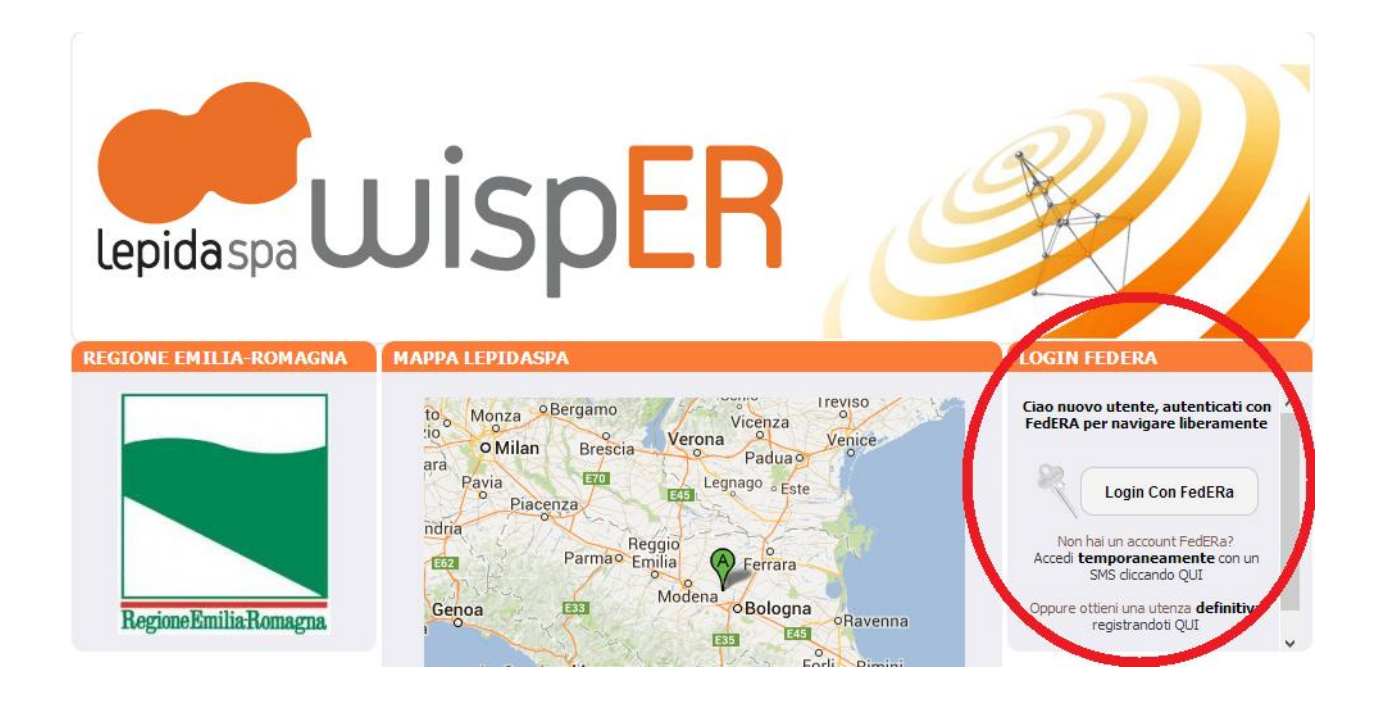

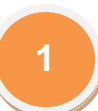

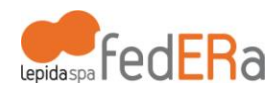

Per navigare sulla rete WispER l'utente deve essere in possesso di **credenziali FedERa con livello di affidabilità almeno medio (B)**. Le credenziali possono essere state richieste dall'utente presso il Comune di residenza o, nel caso il proprio Comune non sia ancora federato, presso la Provincia di appartenenza, oppure presso il gestore generico *Utenti Wisper*: in tutti questi casi si può già accedere come al **punto 1**. Qualora l'utente non sia ancora in possesso di credenziali FedERa potrà registrarsi ed ottenerle come descritto al **punto 2**.

Nel caso in cui invece l'utente sia in possesso di credenziali FedERa ma di livello basso (C) potrà incrementare il livello di affidabilità come descritto al **punto 3**.

Se invece un utente non possiede le credenziali FedERa ma ha necessità di accedere temporaneamente alla rete WispER (magari per un evento occasionale, come può accadere ad un ospite temporaneo) può richiedere un accesso temporaneo via SMS (della durata di 24 ore), seguendo le istruzioni riportate al **punto 4**.

## **1** Per accedere con una utenza fedERa

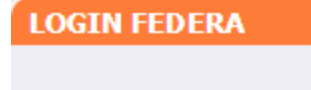

Ciao nuovo utente, autenticati con FedERA per navigare liberamente

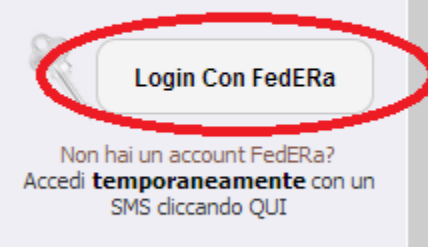

Oppure ottieni una utenza **definitiva** registrandoti QUI

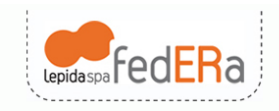

Se possiedi credenziali FedERa con livello di affidabilità almeno medio (B) vai al box "LOGIN FEDERA" e seleziona il bottone **"Login Con FedERa"** 

Che ti farà accedere alla pagina seguente

Sistema FedERa Sistema di autenticazione

Scegli il tuo gestore di credenziali Hai bisogno di aiuto?

 Inizia a digitare il nome del tuo gestore per vedere i suggerimenti, oppure scegli dalla lista completa

 Ricorda la scelta per questa sessione

Oppure accedi direttamente usando una smartcard

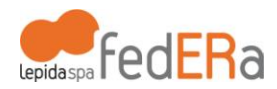

Inserisci il tuo gestore di credenziali (l'Ente presso cui ti sei registrato) cercandolo nella tendina o cominciando a digitare il nome.

Se non hai mai registrato un profilo con FedERa vai alla pagina seguente.

| LepidaspaFedERa              | Sistema FedERa<br>Sistema di autenticazione                                                                                                    |              |
|------------------------------|----------------------------------------------------------------------------------------------------|--------------|
|                              | Scegli il tuo gestore di credenziali       Hai bisogno di aiuto?         Wis       Seleziona         Utenti Wisper       Seleziona         Utenti Wisper       Seleziona         Ricorda la scelta per questa sessione       Seleziona         Oppure accedi direttamente usando una smartcard       Seleziona |              |
|                              |                                                                                                    |              |
| Lepidaspa FedERa             | Sistema FedERa<br>Sistema di autenticazione<br>wisper                                                                                                    | 🦰 lepida spa |
| Username o codice fiscale:   | Inserimento credenziali di accesso                                                                                                    |              |
| Hai dimenticato la password? |                                                                                                    |              |

Compila i campi con le tue credenziali FedERa: username o codice fiscale, password. Ti apparirà la pagina di riepilogo dei tuoi dati. Buona navigazione!

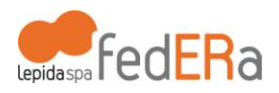

**2** Per ottenere una utenza federata con livello di affidabilità adeguato (B)

#### LOGIN FEDERA

Ciao nuovo utente, autenticati con FedERA per navigare liberamente

# Login Con FedERa

Non hai un account FedERa? Accedi **temporaneamente** con un SMS cliccando QUI Oppura ottieni una utenza **definitiva** registrandoti QUI Se non possiedi credenziali FedERa con livello di affidabilità almeno medio (B) vai al box "LOGIN FEDERA" e seleziona il link "**Oppure ottieni una utenza definitiva registrandoti qui**" (oppure vai su **federa.lepida.it**/)

che ti farà accedere alla pagina seguente

e scegli di registrarti con il gestore di credenziali del tuo Ente regionale (Comune o Provincia) oppure scegli *Utenti Wisper* in fondo alla lista.

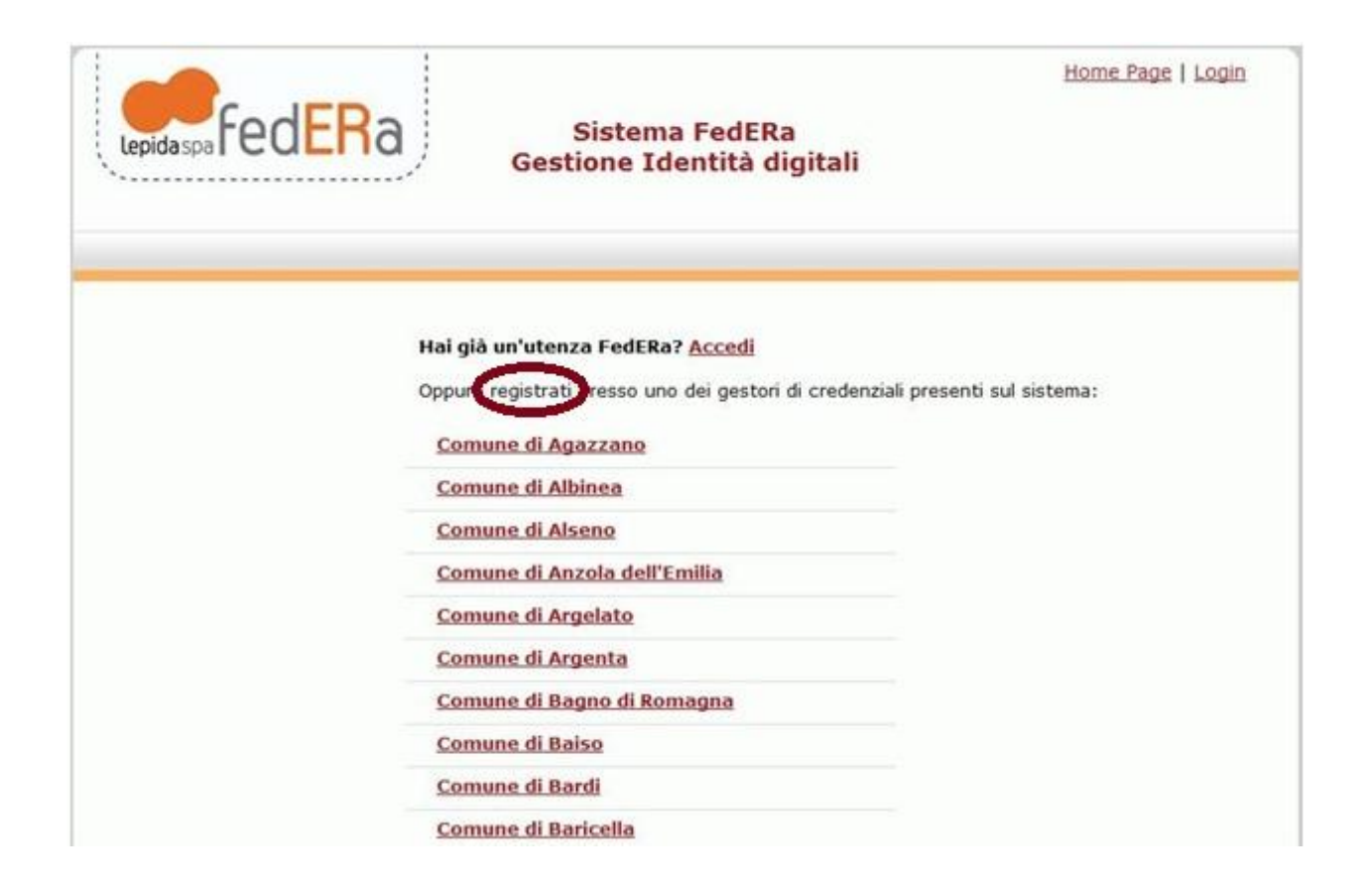

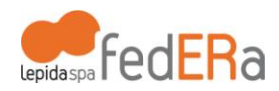

| I dati con asterisco (*) so     | no obbligatori                                                   |
|---------------------------------|------------------------------------------------------------------|
| Account                         |                                                                  |
| Username *                      |                                                                  |
|                                 | Minimo 6 caratteri e solo lettere, numeri e i<br>simboli _ , -   |
| Email *                         |                                                                  |
|                                 | Non deve essere un indirizzo di Posta Elettronica<br>Certificata |
| Conferma email *                |                                                                  |
| Password *                      |                                                                  |
|                                 | La lunghezza minima della password è 6<br>caratteri.             |
| Conferma Password *             |                                                                  |
| Domanda recupero                |                                                                  |
| password *                      |                                                                  |
| Risposta recupero password<br>* |                                                                  |
| Informazioni Anagrafiche        |                                                                  |
| Nome *                          |                                                                  |
| Cognome *                       |                                                                  |
| Sesso *                         | -                                                                |
| Data di nascita *               | Inserire la data nel formato gg/mm/aaaa                          |
| Luogo di nascita *              | Comune per nati in Italia, nazione per nati                      |
|                                 | all'estero                                                       |
| Codice fiscale *                |                                                                  |

## Registrati compilando i dati obbligatori indicati da \* (asterisco)

#### In Altre informazioni inserisci il tuo numero di cellulare e spunta la casella Ottieni livello di affidabilità medio.

| Altre informazioni          |                                                            |
|-----------------------------|------------------------------------------------------------|
| Telefere                    |                                                            |
| Cellulare                   |                                                            |
|                             | Ottieni livello di affidabilità medio<br>(Cosa significa?) |
| Domicilio elettronico (PEC) |                                                            |
| Lavoro                      |                                                            |
| Titolo di studio            |                                                            |
| Luogo di residenza          |                                                            |
| Indirizzo di residenza      | Nome del comune se Italia, nome nazione se estero          |
| CAP di residenza            |                                                            |
| Luogo di domicilio          |                                                            |
| Indirizzo di domicilio      | Nome del comune se Italia, nome nazione se estero          |
| CAP di domicilio            |                                                            |

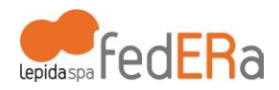

(visitando il link Cosa significa? apparirà il suggerimento seguente)

|                                                                           | Ottieni livello di affidabilità medio                                                                                         |
|---------------------------------------------------------------------------|----------------------------------------------------------------------------------------------------|
|                                                                           | <u>(Cosa significa?)</u>                                                                                                    |
| Inserendo il tuo numero di Cellul<br>servizi che richiedono un livello di | are, diventi un utente riconosciuto dai nostri sistemi. Questo ti permette di accedere a<br>i affidabilità medio dell'utente. |

Al termine visualizzerai un riepilogo dei tuoi dati

| Lepidaspa FedER         | Gestione                     | na FedERa<br>Identità digitali<br>visper | Ciao <u>Nome Cognome</u> ! Esci |
|-------------------------|------------------------------|------------------------------------------|---------------------------------|
| Modifica password       |                              |                                          |                                 |
| Incrementa affidabilità | Account                      |                                          |                                 |
|                         | Username                     | wisprova                                 |                                 |
|                         | Email                        | nome.cognome@lepida.it                   |                                 |
|                         | Domanda recupero<br>password | password                                 |                                 |
|                         | Livello di affidabilità      | Basso                                    |                                 |
|                         | Livello di policy password   | Basso                                    |                                 |
|                         | Informazioni Anagrafiche     |                                          |                                 |
|                         | Nome                         | Nome                                     |                                 |
|                         | Cognome                      | Cognome                                  |                                 |
|                         | Sesso                        |                                          |                                 |
|                         | Data di nascita              | 29/10/1907-                              |                                 |
|                         | Luogo di nascita             | Ravenna, Ravenna, Italia                 |                                 |
|                         | Codice fiscale               | COMMOOPRZ911199K                         |                                 |
|                         | Altre informazioni           |                                          |                                 |
|                         | Cellulare                    | 333333333                                |                                 |

dopodiché comparirà l'informativa per il trattamento dei dati personali all'Identity Provider (che ti chiediamo di accettare scegliendo "Avanti")

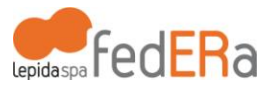

|                                                                                                    | Home Page   Login<br>Sistema FedERa<br>Gestione Identità digitali                                                                                                    |
|----------------------------------------------------------------------------------------------------|----------------------------------------------------------------------------------------------------|
|                                                                                                    | wisper                                                                                                    |
|                                                                                                    |                                                                                                    |
|                                                                                                    | Informativa per il trattamento dei dati personali                                                                                                    |
| <ol> <li>Titolare del trattamento<br/>Il Titolare del trattamento dei dati personali<br/>materia di protezione dei dati personali" (d<br/>all'utilizzo dei suoi dati personali.<br/>Il responsabile del trattamento dei dati relati'</li> </ol>                                                                                     | di cui alla presente Informativa è il/la Federa, Viale Aldo Moro, 52. Ai sensi dell'art. 13 del D. Igs. n. 196/2003 – "Codice in<br>i seguito denominato "Codice"), Federa, in qualità di Titolare del trattamento, è tenuta a fomine informazioni in merito<br>vi al rilascio e alla verifica dell'identità digitale è Lepida S.p.A., Viale Aldo Moro n. 64, 40127, Bologna.                                                                                                    |
| <ol> <li>Finalità del trattamento         Ai sensi dell'articolo 13 del Codice citato e s             permettere l'autenticazione al sistema FedER     </li> </ol>                                                                                                    | successive modificazioni ed integrazioni, la informiamo che i Suoi dati personali saranno trattati solo ed esclusivamente per<br>a ai fini l'accesso ai servizi erogati ed integrati nel sistema.                                                                                                    |
| <ol> <li>Modalità del trattamento<br/>Il trattamento dei dati forniti dall'utente avv<br/>mezzo del sistema informatico di Lepida Spi<br/>misure di sicurezza sono osservate per preve</li> </ol>                                                                                                    | rengono nel rispetto del Codice e di ogni altra normativa in materia di tutela della privacy. I dati forniti vengono trattati a<br>a, nel rispetto delle predette finalità ed in modo da garantire la sicurezza e la riservatezza dei dati medesimi. Specifiche<br>nire la perdita dei dati, usi illeciti o non corretti ed accessi non autorizzati.                                                                                                    |
| <ol> <li>Comunicazione e Diffusione I suoi dati personali potranno essere conosci II/La Federa impartirà le opportune istruzioni loro operato. I dati trattati non sono soggetti</li> </ol>                                                                                                    | uti esclusivamente dagli operatori individuati quali Incaricati del trattamento dal Titolare e dal Responsabile del trattamento.<br>scritte ai soggetti che opereranno come Incaricati ai sensi dell'art. 30 del D. Igs. 30 giugno 2003, n. 196 s.m., vigilando sul<br>ti a diffusione.                                                                                                    |
| <ol> <li>Facoltatività del conferimento dei dati<br/>Il conferimento dei dati è facoltativo, ma in r</li> </ol>                                                                                                    | nancanza non sarà possibile adempiere alle finalità descritte al punto 2.                                                                                                    |
| 6. Diritit dell'Interessato<br>La informianio, infine, in ogni momento potrà<br>clei potrà chiedere di conoscere l'esistenza o<br>dati e della foro ongine, la cancellazione,<br>l'integrazione dei dati; l'attestazione che le c<br>tale ademiento si riveli impossible o comp<br>legittimi, al trattamento dei dati personali che | esercitare i Suoi diritti nei confronti del titolare del trattamento, ai sensi dell'art. 7 del Codice della privacy. In particolare<br>fi trattamenti di dati che possono riguardarla; di ottenere senza ritardo la comunicazione in forma intellegibile dei medesimi<br>trasformazione in forma anonima o i blocco dei dati trattati in violazione di legge; l'aggiornamento, la rettificazione ovvero<br>perazioni predette sono state portate a conoscenza di colori a quali dati sono stati comunicati, eccettuato il caso in cui<br>orti un implego di mezzi manifestamente sproporzionato rispetto al diritto tutelato; di opporsi, in tutto o in parte, per motivi<br>la niguardano, anorche pertuenti allo scopo della raccolta. |
| Avanti dietro Annulla                                                                                                    |                                                                                                    |
| cy   Accessibilità                                                                                                    | EAQ   Assistenza utenti                                                                                                    |

## Procedere inserendo il codice PIN ricevuto al cellulare specificato in precedenza

| Lepidaspa               | ed <mark>ER</mark> a                                                                                                    | Sistema FedERa<br>Gestione Identità digitali<br>wisper                                                                                                    | Home Page   Login       |
|-------------------------|----------------------------------------------------------------------------------------------------|----------------------------------------------------------------------------------------------------|-------------------------|
|                         | La tua richiesta di incremento del livello di affidabili<br>Inserisci il PIN che riceveral sul tuo cellulare e p<br>Codice di attivazione: | Conferma upgrade con SIM/USIM<br>ià tramite identificazione con SIM/USIM è stata inoltrata correttamente.<br>potrai completare il processo di upgrade del livello di affidabilità |                         |
| Privacy   Accessibilità |                                                                                                    |                                                                                                    | FAQ   Assistenza utenti |

A registrazione completa verrà visualizzata la seguente schermata

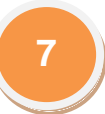

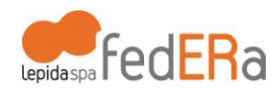

| Lepida spa FedERa       | Sistema FedERa<br>Gestione Identità digitali<br>Federa                                                              | <u>Home Page   Login</u>       |
|-------------------------|----------------------------------------------------------------------------------------------------|--------------------------------|
| Reg<br>Abb<br>cor       | gistrazione completa<br>piamo inviato una email all'indirizzo <b>nome.cognome@lepida.it</b><br>n le sue credenziali | contenente un promemoria       |
| Privacy   Accessibilità |                                                                                                    | FAQ   <u>Assistenza utenti</u> |

A questo punto, visitando un nuovo indirizzo ti apparirà la finestra seguente

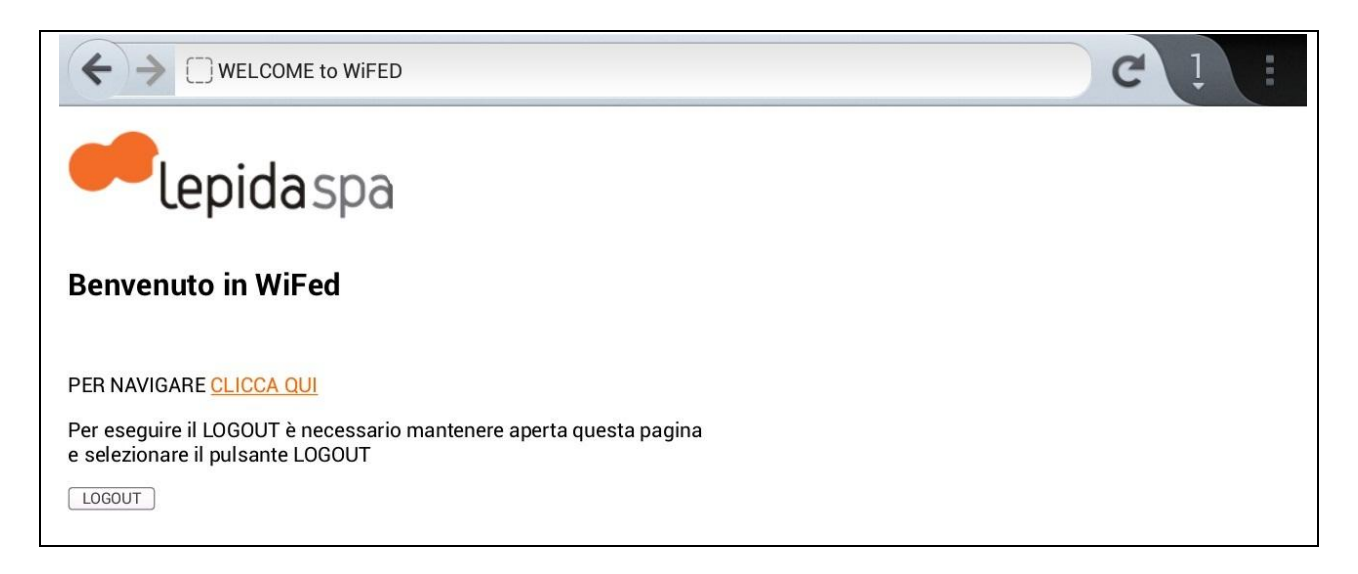

quindi apri una nuova scheda o finestra per navigare mantenendo aperta quella illustrata, oppure se

chiudi questa potrai poi fare Logout dalla pagina principale al link wifed.lepida.it

infatti apparirà "Logout" dove prima c'era "Login" (vedi a fianco).

| er to | erminai                            | re la se                        | ssione.                      |                 | I |
|-------|------------------------------------|---------------------------------|------------------------------|-----------------|---|
|       |                                    | Logo                            | ut                           |                 | I |
| Acce  | Non hai<br>edi <b>tem</b> j<br>SM: | un accor<br>porane<br>S cliccan | unt FedE<br>amento<br>do QUI | Ra?<br>e con un | l |
| Орри  | ure ottier<br>rec                  | ni una u<br>sistrando           | tenza <b>de</b><br>oti OUI   | finitiva        | ł |
|       |                                    |                                 |                              |                 |   |

LOGIN FEDERA

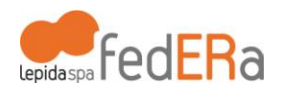

**3** Per rendere una utenza federata adeguata alla navigazione con WispER

Per incrementare il livello di affidabilità al livello medio (B), indispensabile per navigare con WispER, è necessario accedere al tuo profilo su **federa.lepida.it** : fai "Login" scegliendo il link in alto a destra.

| Lepidaspa FedERa | Sistema FedERa<br>Gestione Identità digitali             | Home Page Login    |
|------------------|----------------------------------------------------------|--------------------|
| Hai              | già un'utenza FedERa? <u>Accedi</u>                      |                    |
| Орр              | ure registrati presso uno dei gestori di credenziali pre | senti sul sistema: |
| C                | omune di Agazzano                                        |                    |
| C                | omune di Albinea                                         |                    |
| <u>C</u>         | omune di Alseno                                          |                    |
| C                | omune di Anzola dell'Emilia                              |                    |

Seleziona il tuo gestore di credenziali e continua nella procedura di autenticazione compilando con le tue credenziali (username o codice fiscale, password).

| Username/password One-time password | Sistema FedERa<br>Sistema di autenticazione<br>wisper | epidaspa |
|-------------------------------------|-------------------------------------------------------|----------|
| Username o codice fiscale:          | Inserimento credenziali di accesso                    |          |
| Password:                           | Accedi                                                |          |
| Hai dimenticato la password?        |                                                       | EAQ      |

Solo al tuo primo accesso ti verrà presentata un'informativa per il Trattamento dati personali al Gateway che ti chiediamo di accettare cliccando su "Conferma presa visione".

Nella pagina seguente scegli "Incrementa affidabilità" nel menu in alto a sinistra.

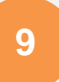

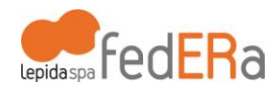

Nella nuova pagina scegli la modalità di incremento "ricevi un sms": nel campo di inserimento troverai il numero da te indicato in precedenza, oppure – se non lo avevi inserito precedentemente – lo potrai fare adesso. Clicca su "Invia sms".

| March                                                                  |                                                                                                    |
|------------------------------------------------------------------------|----------------------------------------------------------------------------------------------------|
| <ul> <li>Modifica password</li> <li>Incrementa affidabilità</li> </ul> | Alcuni dei servizi richiedono che l'utente si sia identificato.<br>Hai diverse possibilità, scegli quella che preferisci.<br>Per maggiori dettagli sull'incremento affidabilità <u>consulta la guida online</u> .                           |
|                                                                        | <b>Identificati de visu</b><br>Recati presso lo sportello del gestore di credenziali con un documento di identità. Un operatore provvederà ad autenticarti.<br><u>Visualizza indirizzo dello sportello</u>                                  |
|                                                                        | Invia un fax<br>Spedisci un fax con la <u>documentazione da scaricare</u> firmata e un tuo documento d'identità al numero <b>051527514</b> 3. Un operatore processerà la tua<br>richiesta e riceverai una mail ad identificazione avvenuta. |
|                                                                        | Firma digitalmente Scarica la documentazione, firmala digitalmente e effettua qui l'upload Scegli file Nessun file selezionato Invia                                                                                                    |
|                                                                        | <b>Identificati con smart card</b><br>Se possiedi una smartcard (carta di identità elettronica o carta nazionale dei servizi) <mark>puoi utilizzarla per identificarti</mark>                                                               |
|                                                                        | Ricevi un sms<br>Ricevi un sms al numero di cellulare 3333333333<br>NB: Il livello di affidabilità che otterrai sarà medio                                                                                                    |
| Privacy   Accessibilità                                                | FAQ   Assistenza utenti                                                                                                    |

Verrai reindirizzato alla pagina seguente: clicca sul link "Inserisci il PIN..."

| Lepidaspa FedER                                                        | O Sistema FedERa<br>Gestione Identità digitali<br>wisper                                                                                                    | Ciao <u>Nome Cognome</u> !                                                | Esci        |
|------------------------------------------------------------------------|----------------------------------------------------------------------------------------------------|---------------------------------------------------------------------------|-------------|
| <ul> <li>Modifica password</li> <li>Incrementa affidabilità</li> </ul> | La tua richiesta di incremento del livello di affidabilità tramite id<br>inoltrata correttamente. <u>Inserisci il PIN che riceverai sul tuc</u><br>processo di upgrade del livello di affidabilità<br>Esci | lentificazione con SIM/USIM è stata<br>o cellulare e potrai completare il |             |
| Privacy   Accessibilità                                                |                                                                                                    | FAQ   Assistenza ute                                                      | <u>inti</u> |

Riceverai sul tuo telefono cellulare un messaggio contenente un codice PIN, che inserirai nella pagina a cui sei stato indirizzato seguendo il link precedente.

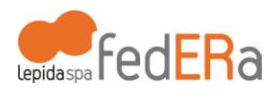

| Lepidasp                                                                                                    | fedERa si<br>Gestio | stema FedERa<br>ne Identità digitali<br>wisper | Home Page   Login       |  |  |  |  |
|----------------------------------------------------------------------------------------------------|---------------------|------------------------------------------------|-------------------------|--|--|--|--|
| Conferma upgrade con SIM/USIM         La tua richiesta di incremento del livello di affidabilità tramite identificazione con SIM/USIM è stata inoltrata correttamente.         Inserisci il PIN che riceverai sul tuo cellulare e potrai completare il processo di upgrade del livello di affidabilità         Codice di attivazione:         Annulla       Avanti |                     |                                                |                         |  |  |  |  |
| Privacy   Accessibilità                                                                                                    |                     |                                                | FAQ   Assistenza utenti |  |  |  |  |

#### Il sistema confermerà l'esito positivo dell'operazione

| Lepidaspa FedERa                                                       | Sistema FedERa<br>Gestione Identità digitali                               | Ciao <u>Nome Cognome</u> ! <u>Esci</u>      |
|------------------------------------------------------------------------|----------------------------------------------------------------------------|---------------------------------------------|
|                                                                        | Federa                                                                     |                                             |
|                                                                        |                                                                            |                                             |
| <ul> <li>Modifica password</li> <li>Incrementa affidabilità</li> </ul> | La tua richiesta di incremento del livello di affidabilità a con successo! | al livello di <b>classe B</b> è stata evasa |
|                                                                        | Esci                                                                       |                                             |

A questo punto devi chiudere la sessione scegliendo su "Esci" in alto a destra e procedere con la nuova autenticazione come indicato al **punto 1**.

Al primo accesso ti sarà imposto un cambio della password a seguito dell'incremento affidabilità. Una volta cambiata la password potrai navigare liberamente.

Per maggiori informazioni su FedERa visita

http://federazione.lepida.it

I manuali utente e operatore RA sono disponibili su

https://sites.google.com/a/lepida.it/dati ra/manualistica

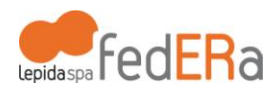

# **4** Per ottenere una accesso temporaneo

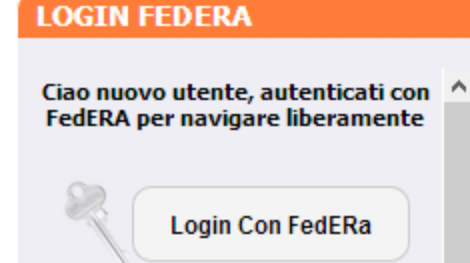

Non hai un account FedERa? Accedi temporaneamente con un

SMS diccando QUI Oppure ottieni una utenza **definitiva** registrandoti QUI Se non possiedi credenziali FedERa e vuoi poter accedere temporaneamente (max 24 ore) alla rete WispER senza creare un'utenza che potrai riutilizzare in seguito, vai al box "LOGIN FEDERA" e seleziona il bottone **"Login Con FedERa"** e scegli il link **"Accedi temporaneamente con un SMS** cliccando QUI"

che ti farà accedere alla pagina seguente

|                                                                                                    | art Us <mark>ER</mark> SMS                                                                 |                                            | Change Language: |
|----------------------------------------------------------------------------------------------------|--------------------------------------------------------------------------------------------|--------------------------------------------|------------------|
| <ul> <li>Accedi in modo "smart" in 2 semplici passi!</li> <li>Manda un SMS al numero (+39) 335 804 7136 inserendo il testo "federa"<br/>seguito da uno spazio e dalla password che vuoi utilizare per eseguire l'accesso<br/>(Ad esemplo, se scedi le password "pluto", devi mandare un SMS con scritto "federa pluto")</li> <li>Effettua il login, inserendo nel campi di inserimento: <ul> <li>Il numero di telefono cellulare da cui hai mandato ISMS</li> <li>La password che hai inserito nell'SMS</li> </ul> </li> </ul> | Accedi<br>Numero di Cellulare:<br>Prafisso Inernazionale: +39 (Italia) Cambia<br>Password: | subito!<br>Numero di Cellulare<br>Password |                  |
| (Ad esempio, se hal invioto un SMS con scritto "federa pluto", devi inserire "pluto")<br>n la password scelta puoi accedere ai servizi FedERa per 24 ore da quando mandi I'SMSI<br>scade la password o te la dimentichi? Invia un altro SMS e hai di nuovo l'accesso!<br>osto per l'invio dell'SMS è quello previsto doi tuo plono torifforio per inviore un comune SMS od un<br>mero TIM                                                                                                    | ENT<br>Problemi a                                                                          | IFIA!<br>d accedere?                       |                  |
| e                                                                                                    | pidaspa                                                                                    |                                            |                  |

Segui le istruzioni sulla sinistra e potrai accedere in due semplici passi!

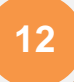